## How to Sign Up to Mastodon on a Computer Web Browser

(Instructions should work for any Mac web browser as well)

1. Go to https://mastodon.thirring.org. Click "Create account" on the right.

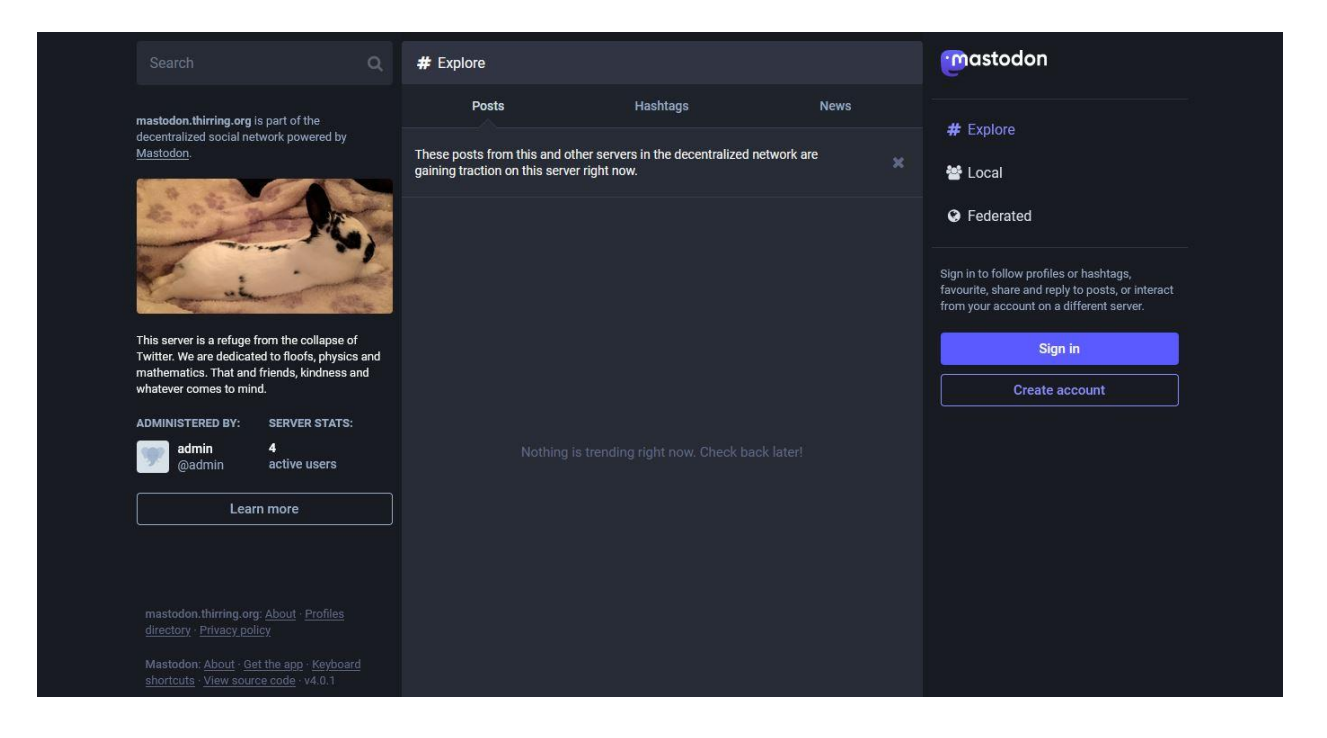

2. A screen will come up showing the server rules. Click "ACCEPT".

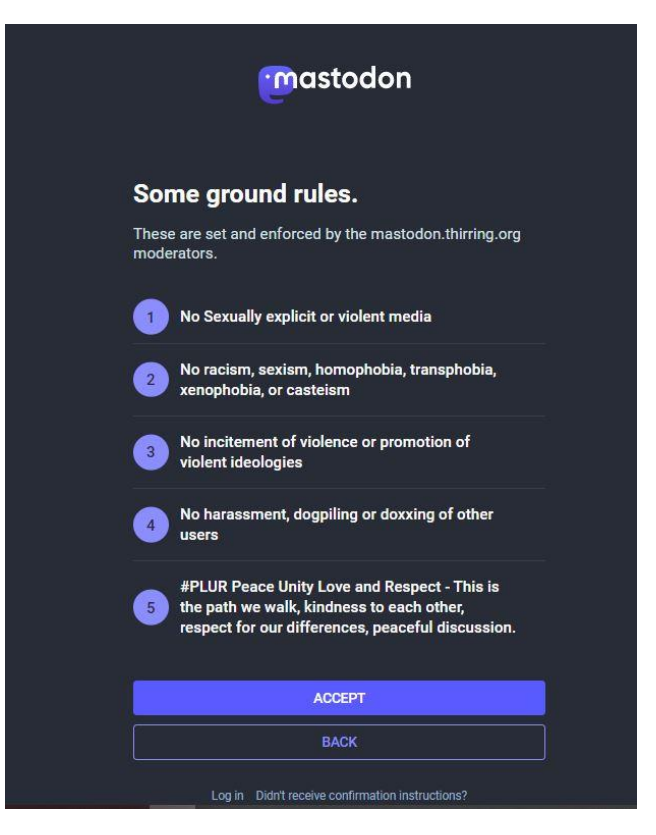

- 3. Sign up with a display name, username, e-mail address and password.
  - a. <u>Display name</u> is like the name people know you by on Twitter (like Satori, or A\_Daily\_Violet).
  - b. <u>Username</u> is like the @name in Twitter (like @Satori232323). Type in your user name. For example, if you want your Username to be Cenobyte99, just type Cenobyte99. (No need to put the @ in. Mastodon adds it later.)
  - c. Make sure CAPS LOCK is not on.
  - d. Be slow and careful and write it down if you have to!
  - e. Try to use a similar Display name and Username to the one you have on Twitter so your friends can find you.

| (                                                                   | mastodo                                        | n                                                |  |
|---------------------------------------------------------------------|------------------------------------------------|--------------------------------------------------|--|
| Let's get you<br>mastodon.th                                        | u set up on<br>hirring.org.                    |                                                  |  |
| With an account on<br>follow any other per<br>their account is host | this Mastodon ser<br>son on the networ<br>ted. | ver, you'll be able to<br>k, regardless of where |  |
| Display name                                                        |                                                |                                                  |  |
| Username                                                            |                                                | @mastodon.thirring.(                             |  |
| E-mail address                                                      |                                                |                                                  |  |
| Password                                                            |                                                |                                                  |  |
| Confirm password                                                    |                                                |                                                  |  |
| I have read and agree                                               | ee to the <u>privacy polic</u> y               | /*                                               |  |
|                                                                     | SIGN UP                                        |                                                  |  |
| Log in Did                                                          | dn't receive confirmation                      | instructions?                                    |  |

4. Click the "I have read and agree to the privacy policy" at the bottom, then click "SIGN UP".

| @mastodon.thirring.c |
|----------------------|
|                      |
|                      |
|                      |
| <u>cy policy</u> *   |
| UP                   |
|                      |

- 5. You will be sent a confirmation e-mail. Go to your email. In the email, click "Verify E-mail address". Log in. (It might log you in automatically).
- 6. Once the e-mail has been verified, you will be able to log in normally through any web browser using <u>https://mastodon.thirring.org</u>, clicking "Sign In" then using your e-mail address and password.
- 7. You're done!